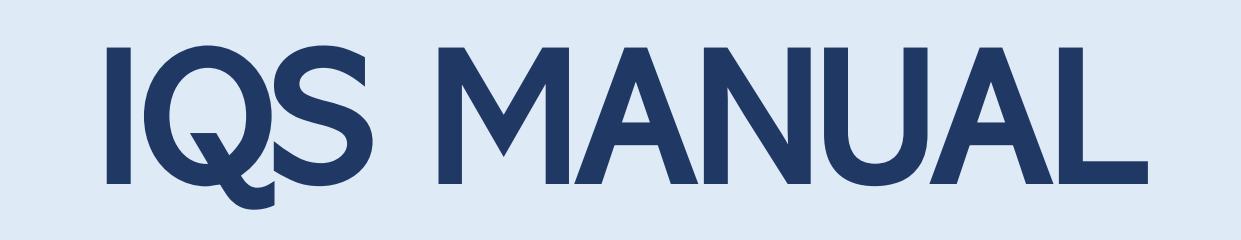

# **SYSTEM LOGIN**

http://export.ssts.co.kr/

Login 1<sup>st</sup>

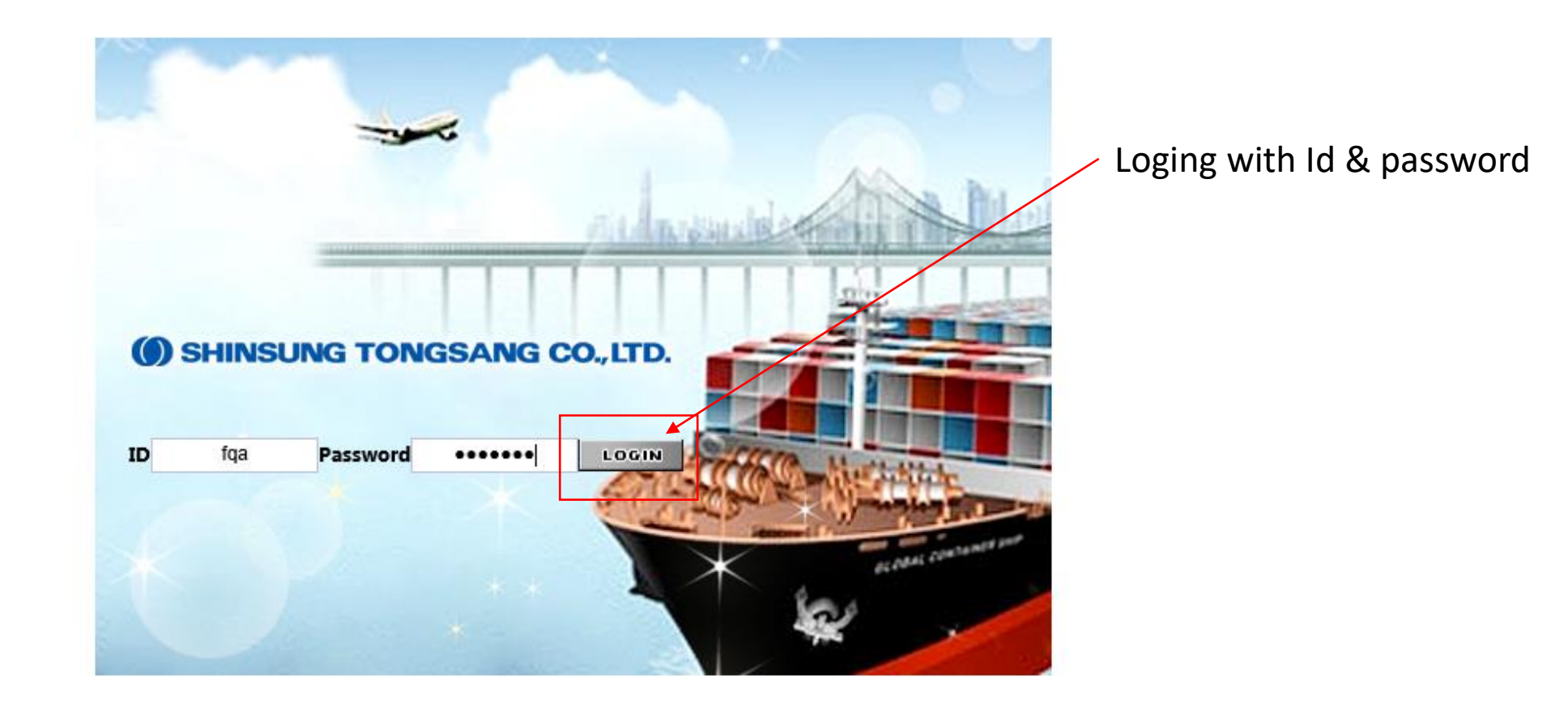

# **SYSTEM LOGIN**

## http://export.ssts.co.kr/

## Login > IQS > IQS FACTORY INSPECTION

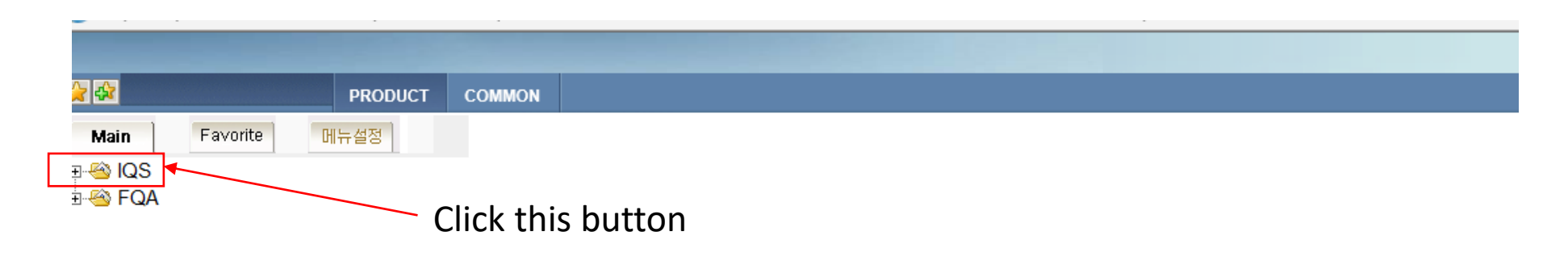

| r 🕸                                                                     |                                          | PRODUCT      | COMMON |                   |
|-------------------------------------------------------------------------|------------------------------------------|--------------|--------|-------------------|
| Main                                                                    | Favorite                                 | 메뉴설정         |        |                   |
| - <u>S</u> IQS<br>- <u></u> IQS<br>-Q, IQS<br>-Q, IQS<br>- <u></u> Size | Factory Inspe<br>Report<br>Defective Rat | ection<br>te |        | Click this button |

| IQS Factory Inspection                   |                   |                              |                                |                 |                               | _                                | 🗐 Query 🕞 Save 🐹 Excel 🗵 Close |                    |
|------------------------------------------|-------------------|------------------------------|--------------------------------|-----------------|-------------------------------|----------------------------------|--------------------------------|--------------------|
| Inspection 🔽 Date 2-2-2024 📼 ~ [         | 2024-05-02        | Sewing Country<br>File No    | Company<br>Company<br>Style No |                 | Audit Type V<br>Pass / Fail V |                                  |                                | Input Date ,Sewing |
| Dinspection List                         |                   |                              |                                |                 |                               |                                  | addRow - ColRee                |                    |
| Brand Style No                           | File No SEQ Order | QTY Retail Exit Factory Date | Delivery Date Compan           | y Fac           | Countr                        | r Inspection Date Inspection F   | orm Inspection Type Audit Type | Audit type & Style |
| Brand                                    |                   | File NO                      |                                | Style           | No                            | Order Qty (PC                    | S) 0                           | 1                  |
| Retail Price                             | 0                 | Delivery Date (In-DC)        |                                | * Inspection Ti | imes                          | <ul> <li>Inspection F</li> </ul> | orm 🔽                          |                    |
| * Exit Factory Date                      |                   | * Inspection Date            |                                | * Audit 1       | Туре                          | * Inspection T                   | ype 🔽                          |                    |
| * Shipment Qty (PCS)                     | 0                 | * Company                    | ~                              | * Main Fa       | ctory 🔽                       | Sewing Count                     | iry                            |                    |
| <ul> <li>Inspection Qty (PCS)</li> </ul> | 0                 | Defect Qty (PCS)             | 0                              | Defect Rate     | e (%) 0.00                    | H.Q Sourcing Te                  | am                             |                    |
| Result                                   | ~                 | Comments                     |                                |                 |                               |                                  |                                |                    |
| Inspection Detail                        |                   |                              |                                |                 |                               |                                  | 🛃 AddRow 🗐 HDelRow             |                    |
| Defect Contents                          |                   | Main Defect                  | Defect Qty                     |                 |                               | Detail Comments                  |                                |                    |
|                                          |                   |                              |                                |                 |                               |                                  |                                |                    |

| (QS Factory Inspection                                                                                            |                                                                                                    | Query Seve K Excel Close                                      |
|----------------------------------------------------------------------------------------------------|----------------------------------------------------------------------------------------------------|---------------------------------------------------------------|
| Inspection     Date     2-2-2024     ~     2024-05-02     Sewing Country     Bangladesh       Brand       File No | Company     SSTS BD     Nullit Type     KOTITI       Style No     MSF5AC3004     A     Pass / Fail     V | Then Click this                                               |
| Dinspection List                                                                                                  |                                                                                                    |                                                               |
| Brand Style No File No SEQ Order QTY Retail Exit Factory Date Delivery Date                                       | e Company Factory Country                                                                                | ry Inspection Date Inspection Form Inspection Type Audit Type |
|                                                                                                    |                                                                                                    |                                                               |

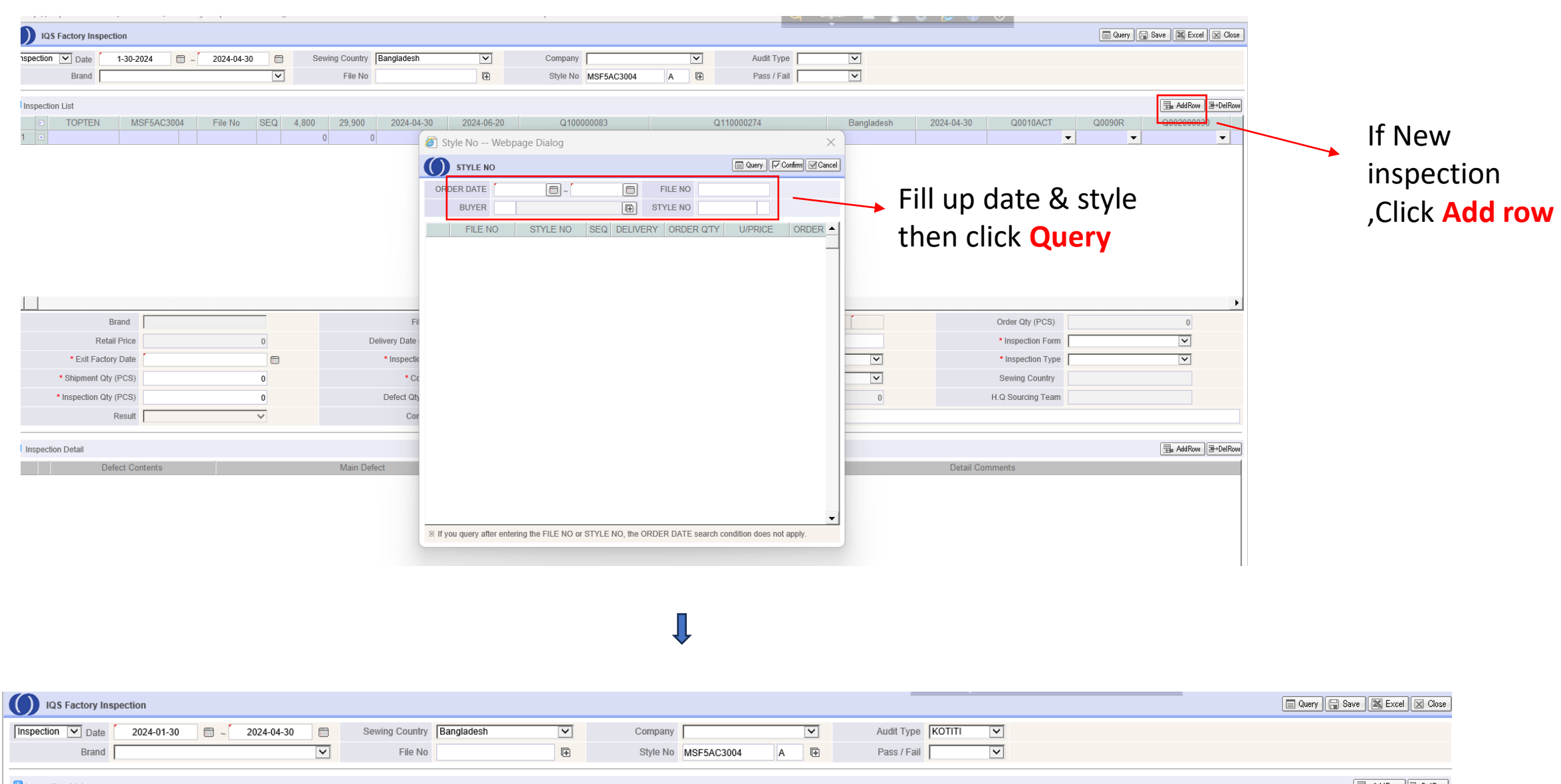

| Inspection List |              |            |             |           |                   |               |         |         |         |                 |                 |                 | Add Row B+DelP | .01 |
|-----------------|--------------|------------|-------------|-----------|-------------------|---------------|---------|---------|---------|-----------------|-----------------|-----------------|----------------|-----|
| Brand           | Style No     | File No    | SEQ Order Q | TY Retail | Exit Factory Date | Delivery Date | Company | Factory | Country | Inspection Date | Inspection Form | Inspection Type | Audit Type     |     |
| 1 E TOPTEN      | MSF5AC3004 A | FA25TT3001 | 4,          | 300 29,90 | 0                 | 2024-06-20    | -       | ▼       |         |                 | -               | -               | <b>~</b>       |     |

#### Fill up this lower data Information

| 1                      | Þ      |                       |            |                    |              |                   |              |  |  |  |  |  |  |  |  |
|------------------------|--------|-----------------------|------------|--------------------|--------------|-------------------|--------------|--|--|--|--|--|--|--|--|
| Brand                  | TOPTEN | File NO               | FA25TT3001 | Style No           | MSF5AC3004 A | Order Qty (PCS)   | 4,800        |  |  |  |  |  |  |  |  |
| Retail Price           | 29,900 | Delivery Date (In-DC) | 2024-06-20 | * Inspection Times |              | * Inspection Form | $\checkmark$ |  |  |  |  |  |  |  |  |
| * Exit Factory Date    |        | * Inspection Date     |            | * Audit Type       |              | * Inspection Type | $\checkmark$ |  |  |  |  |  |  |  |  |
| * Shipment Qty (PCS)   | D      | * Company             | <b>`</b>   | * Main Factory     | ✓            | Sewing Country    |              |  |  |  |  |  |  |  |  |
| * Inspection Qty (PCS) | 0      | Defect Qty (PCS)      | 0          | Defect Rate (%)    | 0            | H.Q Sourcing Team |              |  |  |  |  |  |  |  |  |
| Result                 | ×      | Comments              |            |                    |              |                   |              |  |  |  |  |  |  |  |  |
|                        |        |                       |            |                    |              |                   |              |  |  |  |  |  |  |  |  |

Ţ

| •                      |              |                       |            |    |                    |            |              |                   |                   |                 |
|------------------------|--------------|-----------------------|------------|----|--------------------|------------|--------------|-------------------|-------------------|-----------------|
| Brand TOPTEN           |              | File NO               | FA25TT3001 |    | Style No           | MSF5AC3004 | A            | Order Qty (PCS)   |                   | 4,800           |
| Retail Price           | 29,900       | Delivery Date (In-DC) | 2024-06-20 |    | * Inspection Times | 1          |              | * Inspection Form | Actual-Inspection | ~               |
| * Exit Factory Date 2  | 2024-04-30   | * Inspection Date     | 2024-04-30 |    | * Audit Type       | КОТІТІ     | $\checkmark$ | * Inspection Type | Random            |                 |
| * Shipment Qty (PCS)   | 4,600        | * Company             | SSTS BD    | ~  | * Main Factory     | NALIN TEX  | $\checkmark$ | Sewing Country    |                   |                 |
| * Inspection Qty (PCS) | 4,800        | Defect Qty (PCS)      |            | 0  | Defect Rate (%)    |            | 0            | H.Q Sourcing Team |                   |                 |
| Result                 | $\checkmark$ | Comments              |            |    |                    |            |              |                   |                   |                 |
| Inspection Detail      |              |                       |            |    |                    |            |              |                   |                   | AddRow =>DelRow |
| Defect Contents        |              | Main Defect           | Defect Q   | ty |                    |            |              | Detail Comments   |                   |                 |
|                        |              |                       |            |    |                    |            |              |                   |                   | 1               |

Î

| - | ····· · · · · · · · · · · · · · · · · |              |              |               |              |                   |               | ·····               |      |            |                |            |                 |                   |               | _              |        |           |
|---|---------------------------------------|--------------|--------------|---------------|--------------|-------------------|---------------|---------------------|------|------------|----------------|------------|-----------------|-------------------|---------------|----------------|--------|-----------|
|   | IQS Factory Ins                       | pection      |              |               |              |                   |               |                     |      |            |                |            |                 |                   | 🔲 Quen        | Save 📓 Excel 🛛 | Close  |           |
| h | nspection 🔽 Date                      | 2-2-2024     | ~ 2024-05-02 | Ser Ser       | wing Country | Bangladesh        | ~             | Company SSTS BD     | •    | <b>~</b> A | udit Type KOTI | TI V       |                 |                   |               | $ \setminus$   |        | Then save |
|   | Brand                                 |              |              | $\checkmark$  | File No      |                   | <b>⊡</b>      | Style No MSF5AC3004 | A    | P P        | ass / Fail     | ~          |                 |                   |               |                |        | Then save |
| Þ | Inspection List                       |              |              |               |              |                   |               |                     |      |            |                |            |                 |                   |               | Add Row        | DelRow | the data  |
|   | Brand                                 | Style No     | File No      | SEQ Order QTY | ' Retail     | Exit Factory Date | Delivery Date | Company             |      | Factory    |                | Country    | Inspection Date | Inspection Form   | Inspection Ty | rpe Audit Type |        |           |
|   | 1 D TOPTEN                            | MSF5AC3004 A | FA25TT3001   | 2 4,80        | 0 29,900     | 2024-05-05        | 2024-06-20    | SSTS BD             | DADA |            | •              | Bangladesh | 2024-04-30      | Actual-Inspection | Random        | ▼ KOTITI       | -      |           |

# **Inspection Details Add**

| IQS Factory Inspection                                                                                                    |                                                                                                    |               |                                                                                                    |                                       |                                                          |              |                                                                                     |                                        |                             |                 |                                                                                         | Que                                       | ry 🔒 Save                  | K Excel Close                    | se         |           |
|----------------------------------------------------------------------------------------------------|----------------------------------------------------------------------------------------------------|---------------|----------------------------------------------------------------------------------------------------|---------------------------------------|----------------------------------------------------------|--------------|-------------------------------------------------------------------------------------|----------------------------------------|-----------------------------|-----------------|-----------------------------------------------------------------------------------------|-------------------------------------------|----------------------------|----------------------------------|------------|-----------|
| nspection V Date 2-2-20                                                                                                    | 024 🔲 ~ 2024-05-02                                                                                                    | Sewi          | ng Country Bangladesh                                                                                             |                                       | Company                                                  | SSTS BD      | ✓ At                                                                                | udit Type KOTITI                       | ~                           |                 |                                                                                         |                                           |                            |                                  |            |           |
| Brand                                                                                                    |                                                                                                    | $\checkmark$  | File No                                                                                                    | <b>E</b>                              | Style No                                                 | MSF5AC3004 A | E Pa                                                                                | ass / Fail                             | ~                           |                 |                                                                                         |                                           |                            |                                  |            |           |
| Inspection List                                                                                                    |                                                                                                    |               |                                                                                                    |                                       |                                                          |              |                                                                                     |                                        |                             |                 |                                                                                         |                                           | 3                          | AddRow =>DelRo                   | 000        |           |
| Brand                                                                                                    | Style No File No                                                                                                    | SEQ Order QTY | Retail Exit Factory Date                                                                                          | Delivery Date                         | Comp                                                     | pany         | Factory                                                                             |                                        | Country                     | Inspection Date | Inspection Form                                                                         | Inspection T                              | ype Au                     | udit Type                        |            |           |
| 1 D TOPTEN MSF                                                                                                    | 5AC3004 A FA25TT3001                                                                                                    | 1 4,800       | 29,900 2024-05-01                                                                                                 | 2024-06-20                            | SSTS BD                                                  | ▼ DADA       |                                                                                     | <b>▼</b> E                             | Bangladesh                  | 2024-04-30      | Actual-Inspection                                                                       | Random                                    | KOTITI                     | •                                |            |           |
|                                                                                                    |                                                                                                    |               |                                                                                                    |                                       |                                                          |              |                                                                                     |                                        |                             |                 |                                                                                         |                                           |                            |                                  |            |           |
|                                                                                                    |                                                                                                    |               |                                                                                                    |                                       |                                                          |              |                                                                                     |                                        |                             |                 |                                                                                         |                                           |                            |                                  | <b>,</b>   |           |
| Brand                                                                                                    | TOPTEN                                                                                                    | _             | File NO                                                                                                    | FA25TT                                | F3001                                                    |              | Style No                                                                            | MSF5AC3004                             | A                           |                 | Order Qty (PCS)                                                                         |                                           | 4                          | 4,800                            | Þ          |           |
| Brand<br>Retail Price                                                                                                    | TOPTEN         29                                                                                                    | 100           | File NO<br>Delivery Date (In-DC)                                                                                  | FA25TT<br>2024-0                      | r3001                                                    |              | Style No<br>* Inspection Times                                                      | MSF5AC3004                             | A                           |                 | Order Qty (PCS)<br>* Inspection Form                                                    | Actual-Inspectio                          | 4<br>on                    | 4,800                            | •          |           |
| Brand<br>Retail Price<br>• Exit Factory Date                                                                                                    | TOPTEN 29<br>2024-05-01                                                                                                    |               | File NO<br>Delivery Date (In-DC)<br>Inspection Date                                                               | FA25TT<br>2024-0<br>2024-0            | r3001                                                    | )<br>)<br>)  | Style No<br>* Inspection Times<br>* Audit Type                                      | MSF5AC3004<br>1<br>KOTITI              | A A                         |                 | Order Qty (PCS)  Inspection Form Inspection Type                                        | Actual-Inspection                         | 4<br>20                    | 1,800<br>V                       | •          |           |
| Brand<br>Retail Price<br>• Exit Factory Date<br>• Shipment Qty (PCS)                                                                              | TOPTEN 29<br>2024-05-01<br>4                                                                                                    |               | File NO<br>Delivery Date (In-DC)<br>• Inspection Date<br>• Company                                                | FA25TT<br>2024-0<br>2024-0<br>SSTS BD | r3001                                                    | )<br>)<br>)  | Style No<br>* Inspection Times<br>* Audit Type<br>* Main Factory                    | MSF5AC3004<br>1<br>KOTITI<br>NALIN TEX | A A                         |                 | Order Qty (PCS)  Inspection Form Inspection Type Sewing Country                         | Actual-Inspection                         | 4<br>on<br>LADESH          | 4,800<br>V                       | )          |           |
| Brand<br>Retail Price<br>* Exit Factory Date<br>* Shipment Qty (PCS)<br>* Inspection Qty (PCS)                                                    | TOPTEN 29<br>2024-05-01<br>4                                                                                                    |               | File NO<br>Delivery Date (In-DC)<br>• Inspection Date<br>• Company<br>Defect Qty (PCS)                            | FA25TT<br>2024-0<br>2024-0<br>SSTS BD | 1001<br>16-20<br>14-30<br>10                             | )<br>)<br>)  | Style No<br>* Inspection Times<br>* Audit Type<br>* Main Factory<br>Defect Rate (%) | MSF5AC3004<br>1<br>KOTITI<br>NALIN TEX | A A V                       |                 | Order Qty (PCS)  Inspection Form Inspection Type Sewing Country H.Q Sourcing Team       | Actual-Inspectio<br>Random<br>BANG<br>??  | 4<br>)n<br>LADESH<br>??1?  | 8,800                            | ,          |           |
| Brand<br>Retail Price<br>* Exit Factory Date<br>* Shipment Qty (PCS)<br>* Inspection Qty (PCS)<br>Result                                          | TOPTEN<br>29<br>2024-05-01<br>4<br>Pass                                                                                                    |               | File NO<br>Delivery Date (In-DC)<br>* Inspection Date<br>* Company<br>Defect Qty (PCS)<br>Comments                | FA25TT<br>2024-0<br>2024-0<br>SSTS BD | 13001<br>16-20<br>14-30<br>10                            |              | Style No<br>* Inspection Times<br>* Audit Type<br>* Main Factory<br>Defect Rate (%) | MSF5AC3004<br>1<br>KOTITI<br>NALIN TEX | A<br>V<br>5.00              |                 | Order Qty (PCS)  Inspection Form Inspection Type Sewing Country H.Q. Sourcing Team      | Actual-Inspection<br>Random<br>BANG<br>?? | 4<br>on<br>LADESH<br>??1?  | 1,800                            | •          |           |
| Brand<br>Retail Price<br>• Exit Factory Date<br>• Shipment Qty (PCS)<br>• Inspection Qty (PCS)<br>Result                                          | TOPTEN 29<br>2024-05-01<br>4<br>Pass                                                                                                    |               | File NO<br>Delivery Date (In-DC)<br>• Inspection Date<br>• Company<br>Defect Qty (PCS)<br>Comments                | FA25TT<br>2024-0<br>2024-0<br>SSTS BD | 13001<br>16-20<br>14-30<br>10                            |              | Style No<br>* Inspection Times<br>* Audit Type<br>* Main Factory<br>Defect Rate (%) | MSF5AC3004<br>1<br>KOTITI<br>NALIN TEX | A (V)<br>(V)<br>(V)<br>5.00 |                 | Order Qty (PCS)  Inspection Form Inspection Type Sewing Country H.Q Sourcing Team       | Actual-Inspection<br>Random<br>BANG<br>?? | 4<br>in<br>LADESH<br>??1?  | i,800<br>▼<br>▼<br>AddRow P+DeIR | •          |           |
| Brand<br>Retail Price<br>Exit Factory Date<br>Shipment Qty (PCS)<br>Inspection Qty (PCS)<br>Result                                                | TOPTEN 29<br>2024-05-01<br>4<br>Pass                                                                                                    |               | File NO<br>Delivery Date (In-DC)<br>Inspection Date<br>Company<br>Defect Qty (PCS)<br>Comments                    | FA25TT<br>2024-0<br>2024-0<br>SSTS BD | F3001<br>06-20                                           |              | Style No<br>* Inspection Times<br>* Audit Type<br>* Main Factory<br>Defect Rate (%) | MSF5AC3004<br>1<br>KOTITI<br>NALIN TEX | A A                         | Detail Con      | Order Qty (PCS)  Inspection Form Inspection Type Sewing Country H.Q Sourcing Team ments | Actual-Inspection<br>Random<br>BANG<br>?? | 4<br>in<br>LADESH<br>??1?  | 1,800<br>▼<br>AddRowy B+DelRc    |            |           |
| Brand<br>Retail Price<br>* Exit Factory Date<br>* Shipment Qty (PCS)<br>* Inspection Qty (PCS)<br>Result<br>Inspection Detail<br>Defect Co        | TOPTEN 29<br>2024-05-01<br>Pass                                                                                                    |               | File NO<br>Delivery Date (In-DC)<br>* Inspection Date<br>* Company<br>Defect Qty (PCS)<br>Comments<br>Main Defect | FA25TT<br>2024-0<br>2024-0<br>SSTS BD | 13001<br>36-20<br>34-30<br>▼ 10<br>10<br>Defect Qty<br>0 |              | Style No<br>* Inspection Times<br>* Audit Type<br>* Main Factory<br>Defect Rate (%) | MSF5AC3004<br>1<br>KOTITI<br>NALIN TEX | A A V                       | Detail Con      | Order Qty (PCS)  Inspection Form Inspection Type Sewing Country H.Q Sourcing Team ments | Actual-inspectic<br>Random<br>BANG<br>??  | 4<br>on<br>LADESH<br>??!!? | 1,800<br>▼<br>AddRowy ⊒+DeRd     |            | d row a   |
| Brand<br>Retail Price<br>* Exit Factory Date<br>* Shipment Qty (PCS)<br>* Inspection Qty (PCS)<br>Result                                          | TOPTEN         29           2024-05-01         4           Pass         4           Intents         Image: Control of the second second se |               | File NO<br>Delivery Date (In-DC)<br>* Inspection Date<br>* Company<br>Defect Qty (PCS)<br>Comments<br>Main Defect | FA25TT<br>2024-0<br>2024-0<br>SSTS BD | 13001<br>16-20<br>10<br>10<br>10<br>Defect Qty<br>0      |              | Style No<br>* Inspection Times<br>* Audit Type<br>* Main Factory<br>Defect Rate (%) | MSF5AC3004<br>1<br>KOTITI<br>NALIN TEX | A A                         | Detail Con      | Order Qty (PCS)  Inspection Form Inspection Type Sewing Country H.Q Sourcing Team ments | Actual-Inspectic<br>Random<br>BANG<br>??  | 4<br>on<br>LADESH<br>???!? | 4,800<br>▼<br>AddRowy ⊒+DeIR     |            | dd row a  |
| Brand<br>Retail Price<br>* Exit Factory Date<br>* Shipment Qty (PCS)<br>* Inspection Qty (PCS)<br>Result<br>Inspection Detail<br>Defect Co<br>1 C | TOPTEN 29<br>2024-05-01<br>Pass<br>ntents                                                                                                    |               | File NO<br>Delivery Date (In-DC)<br>Inspection Date<br>Company<br>Defect Qty (PCS)<br>Comments<br>Main Defect     | FA25TT<br>2024-0<br>2024-0<br>SSTS BD | F3001<br>16-20<br>14-30<br>■ 10<br>Defect Qty<br>0       |              | Style No  * Inspection Times  Audit Type  Main Factory Defect Rate (%)              | MSF5AC3004<br>1<br>KOTITI<br>NALIN TEX | A A                         | Detail Con      | Order Qty (PCS)  Inspection Form Inspection Type Sewing Country H.Q Sourcing Team ments | Actual-Inspectic<br>Random<br>BANG<br>??  | 4<br>an<br>LADESH<br>??1?  | AddRow B+DelRc                   | Ac<br>fill | d row all |

### Inspection Details Add > Add all defect > then click save

|         | IQS Factory Inspec | tion     |           |                  |            |           |            |            |                      |               |            |            |         |                   |             |          |          |                               |                 | luery 🔚 Sav | e 🖹 Excel       | Close    |
|---------|--------------------|----------|-----------|------------------|------------|-----------|------------|------------|----------------------|---------------|------------|------------|---------|-------------------|-------------|----------|----------|-------------------------------|-----------------|-------------|-----------------|----------|
| Inspect | tion 🔽 Date        | 2-2-20   | 24        | <b>a</b> ~ [ ] ; | 2024-05-02 | 2         | Sewir      | ng Country | Bangladesh           |               | Compa      | ny SSTS BI | D       |                   | Audit Type  | KOTITI   |          |                               |                 |             |                 |          |
| ,       | Brand              |          |           |                  |            | ~         |            | File No    |                      |               | Style I    | No MSF5AC  | C3004 A | •                 | Pass / Fail |          | <b>~</b> |                               |                 |             |                 |          |
| Inspe   | ection List        |          |           |                  |            |           |            |            |                      |               |            |            |         |                   |             |          |          |                               |                 | [           | Add Row         | →DelRow  |
|         | Brand              |          | Style No. |                  | File No    | SEO C     | rder OTV   | Rotail     | Exit Eactory Date    | Delivery Date | 0          | ompany     |         | Factor            | A.          |          | Country  | Inspection Date Inspection Fr | m Inspection    | Type        |                 |          |
| 1       | TOPTEN             | MSE      | 5AC3004   | A FA             | 25TT3001   | 1         | 4 800      | 29.900     | 2024-05-01           | 2024-06-20    | SSTS BD    | ompany     |         | 1 actor           | у           | - Bang   | ladesh   | 2024-04-30 Actual-Inspection  | Random          |             | лиан туре<br>ТІ | -        |
|         |                    | MOL.     | 3/103004  |                  | 20110001   |           | 4,000      | 25,500     | 2024-03-01           | 2024-00-20    | 0010 00    |            |         |                   |             | • Dang   | lauesti  | Z0Z4-04-30 Actual-Inspection  | • Random        |             |                 |          |
|         |                    |          |           |                  |            |           |            |            |                      |               |            |            |         |                   |             |          |          |                               |                 |             |                 |          |
|         |                    |          |           |                  |            |           |            |            |                      |               |            |            |         |                   |             |          |          |                               |                 |             |                 |          |
|         |                    |          |           |                  |            |           |            |            |                      |               |            |            |         |                   |             |          |          |                               |                 |             |                 |          |
|         |                    |          |           |                  |            |           |            |            |                      |               |            |            |         |                   |             |          |          |                               |                 |             |                 |          |
|         |                    |          |           |                  |            |           |            |            |                      |               |            |            |         |                   |             |          |          |                               |                 |             |                 |          |
|         |                    |          |           |                  |            |           |            |            |                      |               |            |            |         |                   |             |          |          |                               |                 |             |                 |          |
|         |                    |          |           |                  |            |           |            |            |                      |               |            |            |         |                   |             |          |          |                               |                 |             |                 |          |
|         |                    |          |           |                  |            |           |            |            |                      |               |            |            |         |                   |             |          |          |                               |                 |             |                 |          |
|         |                    |          |           |                  |            |           |            |            |                      |               |            |            |         |                   |             |          |          |                               |                 |             |                 |          |
| •       |                    |          |           |                  |            |           |            |            |                      |               |            |            |         |                   |             |          |          |                               |                 |             |                 | Þ        |
|         | В                  | Brand    | TOPTEN    |                  |            |           |            |            | File NO              | FA25          | TT3001     |            |         | Style No          | MS          | F5AC3004 | A        | Order Qty (PCS                | )               |             | 4,800           |          |
|         | Retai              | il Price |           |                  | 29,        | ,900      |            | [          | elivery Date (In-DC) | 2024          | 1-06-20    |            |         | * Inspection Time | s           | 1        |          | * Inspection Fo               | m Actual-Inspec | tion        | ~               |          |
|         | * Exit Factor      | y Date   | [         | 2024-05          | -01        |           |            |            | * Inspection Date    | 2024          | 1-04-30    |            |         | * Audit Typ       | e KOTITI    |          | ~        | * Inspection Ty               | Random          |             | ~               |          |
|         | * Shipment Qty     | (PCS)    |           |                  | 4,         | ,800      |            |            | * Company            | SSTS BD       | ~          | ]          |         | * Main Factor     | y NALIN T   | EX       | ~        | Sewing Countr                 | BAN             | IGLADESH    |                 |          |
|         | * Inspection Qty   | (PCS)    |           |                  |            | 200       |            |            | Defect Qty (PCS)     |               | 1          | )          |         | Defect Rate (%    | i)          |          | 5.00     | H.Q Sourcing Te               | m               | ????1?      |                 |          |
|         |                    | Result   | Pass      |                  |            | $\sim$    |            |            | Comments             |               |            |            |         |                   |             |          |          |                               |                 |             |                 |          |
|         |                    |          |           |                  |            |           |            |            |                      |               |            |            |         |                   |             |          |          |                               |                 |             |                 |          |
| Insp    | ection Detail      |          |           |                  |            |           |            |            |                      |               |            |            |         |                   |             |          |          |                               |                 | l           | 🗐 AddRow        | ≝→DelRow |
|         | Def                | fect Con | ntents    |                  |            |           |            | Main De    | fect                 |               | Defect Qty |            |         |                   |             |          |          | Detail Comments               |                 |             |                 |          |
| 1 [     | FINISHING          |          |           | •                | POOR IR    | RONING    |            |            |                      | •             | 3          |            |         |                   |             |          |          |                               |                 |             |                 |          |
| 2 (     | GARMENT WAS        | SHING    |           | -                | WASHIN     | G SPOT /  | MARK       |            |                      | •             | 2          |            |         |                   |             |          |          |                               |                 |             |                 |          |
| 3 (     | FINISHING          |          |           | •                | HANG TA    | AG MISSIN | IG / UNMA  | TCHING     |                      | -             | 4          |            |         |                   |             |          |          |                               |                 |             |                 |          |
| 4 [     | SEWING             |          |           | •                | BARTAC     | K (MISSIN | ig / Broke | EN / PLACI | EMENT)               | •             | 2          |            |         |                   |             |          |          |                               |                 |             |                 |          |
|         |                    |          |           |                  |            |           |            |            |                      |               |            |            |         |                   |             |          |          |                               |                 |             |                 |          |
|         |                    |          |           |                  |            |           |            |            |                      |               |            |            |         |                   |             |          |          |                               |                 |             |                 |          |
|         |                    |          |           |                  |            |           |            |            |                      |               |            |            |         |                   |             |          |          |                               |                 |             |                 |          |
|         |                    |          |           |                  |            |           |            |            |                      |               |            |            |         |                   |             |          |          |                               |                 |             |                 |          |

| http://export.ssts.co.kr/?TI | TLE=IQS Factory In | spection&P | ROJ_ID=SSTS8  | &AUTH=11    | 110000&ROLEA          | JTH=1111 - Int  | ternet Explore | r           |        |                    |               |                                |                 |                     |                            |             | D            | ×             |                     |
|------------------------------|--------------------|------------|---------------|-------------|-----------------------|-----------------|----------------|-------------|--------|--------------------|---------------|--------------------------------|-----------------|---------------------|----------------------------|-------------|--------------|---------------|---------------------|
| IQS Factory Inspection       |                    |            |               |             |                       |                 |                |             |        |                    |               |                                |                 |                     |                            | Query 🔒 Sav | e 🕱 Excel 🛛  | Close         |                     |
| Inspection V Date 2-2-2      | 2024 🔲 ~ 2         | 2024-05-02 | Sev           | ing Country | Bangladesh            | ~               | Comp           | any SSTS BD | )      | <b>v</b>           | Audit Type KC |                                |                 |                     |                            |             |              | $\rightarrow$ |                     |
| Brand                        |                    |            | $\checkmark$  | File No     |                       | Đ               | Style          | No MSF5AC3  | 3004 A | Đ                  | Pass / Fail   | ~                              |                 |                     |                            |             |              |               | Inen Save           |
| Inspection List              |                    |            |               |             |                       |                 |                |             |        |                    |               |                                |                 |                     |                            | [           | ⊒ AddRow ⊒→D | DelRow        | L                   |
| Brand                        | Style No F         | File No S  | EQ Order QTY  | Retail      | Exit Factory Date     | e Delivery Date | 1              | Company     |        | Factory            |               | Count                          | ry Inspection D | ate Inspection Form | n Inspection               | 1 Туре      | Audit Type   |               |                     |
| 1 TOPTEN MS                  | F5AC3004 A FA2     | 25TT3001   | 2 4,800       | 29,900      | 0 2024-05-05          | 2024-06-20      | SSTS BD        |             | ▼ DADA |                    |               | ▼ Bangladesh                   | 2024-04-3       | 0 Actual-Inspection | <ul> <li>Random</li> </ul> | 🔻 KOTI      | TI 🗖         | -             |                     |
| 2 DITOPTEN MS                | F5AC3004 A FA2     | 25TT3001   | 1 4,800       | 29,900      | 0 2024-05-01          | 2024-06-20      | SSTS BD        |             | - DADA |                    |               | <ul> <li>Bangladesh</li> </ul> | 2024-04-3       | 0 Actual-Inspection | <ul> <li>Random</li> </ul> | ▼ KOTI      | TI 🗖         | - 4           | A                   |
|                              |                    |            |               |             |                       |                 |                |             |        |                    |               |                                |                 |                     |                            |             |              |               | If need delete :    |
|                              |                    |            |               |             |                       |                 |                |             |        |                    |               |                                |                 |                     |                            |             |              |               |                     |
|                              |                    |            |               |             |                       |                 |                |             |        |                    |               |                                |                 |                     |                            |             |              |               | select the full Raw |
|                              |                    |            |               |             |                       |                 |                |             |        |                    |               |                                |                 |                     |                            |             |              |               | and Dol Paw         |
|                              |                    |            |               |             |                       |                 |                |             |        |                    |               |                                |                 |                     |                            |             |              |               | and Der Kaw         |
|                              |                    |            |               |             |                       |                 |                |             |        |                    |               |                                |                 |                     |                            |             |              |               |                     |
|                              |                    |            |               |             |                       |                 |                |             |        |                    |               |                                |                 |                     |                            |             |              |               |                     |
| 4                            |                    |            |               |             |                       |                 |                |             |        |                    |               |                                |                 |                     |                            |             |              |               |                     |
| Brand                        | TOPTEN             |            |               |             | File NO               | FA25            | TT3001         |             |        | Style No           | MSF5A         | C3004 A                        |                 | Order Qty (PCS)     |                            |             | 4,800        |               |                     |
| Retail Price                 | 2                  | 29,900     |               | 0           | Delivery Date (In-DC) | 2024            | 4-06-20        |             |        | * Inspection Times |               | 2                              |                 | * Inspection Form   | Actual-Inspe               | ction       | ~            |               |                     |
| * Exit Factory Date          | 2024-05-           | 05         |               |             | * Inspection Date     | 2024            | 4-04-30        |             |        | * Audit Type       | КОТІТІ        | N                              | •               | * Inspection Type   | Random                     |             | ~            |               |                     |
| * Shipment Qty (PCS)         |                    | 4,800      |               |             | * Company             | SSTS BD         | [              | ~           |        | * Main Factory     | DADA          | •                              | •               | Sewing Country      | BAI                        | NGLADESH    |              |               |                     |
| * Inspection Qty (PCS)       |                    | 200        |               |             | Defect Qty (PCS)      |                 |                | 2           |        | Defect Rate (%)    |               | 1.0                            | 0               | H.Q Sourcing Team   |                            | ????1?      |              |               |                     |
| Resul                        | Pass               | ~          |               |             | Comments              |                 |                |             |        |                    |               |                                |                 |                     |                            |             |              |               |                     |
| Inspection Datail            |                    |            |               |             |                       |                 |                |             |        |                    |               |                                |                 |                     |                            | ſ           |              | DelRow        |                     |
| Defeet C                     | entente            |            |               | Main Dat    | la at                 |                 | Defect Otre    |             |        |                    |               |                                | Data            | 1 Commente          |                            | l           |              | -CH 1000      |                     |
|                              |                    | HANG TAG I | AISSING / UNM |             | lect                  | •               | Delect Qty     | 2           |        |                    |               |                                | Deta            | Comments            |                            |             |              |               |                     |
|                              |                    |            |               |             |                       |                 |                | -           |        |                    |               |                                |                 |                     |                            |             |              |               |                     |

| Brand                  | TOPTEN     | File NO               | FA25TT3001 |    | Style No           | MSF5AC3004 A | Order Qty (PCS)   | 4,80              | .0 |
|------------------------|------------|-----------------------|------------|----|--------------------|--------------|-------------------|-------------------|----|
| Retail Price           | 29,900     | Delivery Date (In-DC) | 2024-06-20 |    | * Inspection Times | 1            | * Inspection Form | Actual-Inspection | Ð  |
| * Exit Factory Date    | 2024-05-01 | * Inspection Date     | 2024-04-30 |    | * Audit Type       | KOTITI       | * Inspection Type | Random            | -  |
| * Shipment Qty (PCS)   | 4,800      | * Company             | SSTS BD    | V  | * Main Factory     | DADA         | Sewing Country    | BANGLADESH        |    |
| * Inspection Qty (PCS) | 200        | Defect Qty (PCS)      |            | 12 | Defect Rate (%)    | 6.00         | H.Q Sourcing Team | ????1?            |    |
| Result                 | Fail       | Comments              |            |    |                    |              |                   |                   |    |

| Insp | ection Detail |                 |                             |           |       | 园, AddRo        | w ] ⊒→DelRow |
|------|---------------|-----------------|-----------------------------|-----------|-------|-----------------|--------------|
|      |               | Defect Contents | Main Defect                 | Defect Qt | 1     | Detail Comments |              |
| 1    | SEWING        | •               | ZIPPER SEWING (WAVY ZIPPER) | ·         | 2 ABC |                 |              |
| 2    | FABRIC        | <b>•</b>        | FLY YARN / FOREIGN YARN     | ·         | 4     |                 |              |
| 3    | FABRIC        | <b>~</b>        | BROKEN YARN                 | ·         | 6     |                 |              |

Г

| ction 🕑 Date                                                                                       | 2-2-2024                                                                               | - III          | 2024-05-02                  |                                         | Sewing Country   | Bangladesh                                                                                                 | ~                                   | Company                                           | SSTS BD    | ~                                         | Audit                                                                                                    | Type KOTIT   |                        |                 |                                                                                               |                                |                                  |           |
|----------------------------------------------------------------------------------------------------|----------------------------------------------------------------------------------------|----------------|-----------------------------|-----------------------------------------|------------------|----------------------------------------------------------------------------------------------------|-------------------------------------|---------------------------------------------------|------------|-------------------------------------------|----------------------------------------------------------------------------------------------------|--------------|------------------------|-----------------|-----------------------------------------------------------------------------------------------|--------------------------------|----------------------------------|-----------|
| Brand                                                                                              |                                                                                        |                |                             | ~                                       | File No          |                                                                                                    | æ                                   | Style No                                          | MSF5AC3004 | A 🕀                                       | Pass                                                                                                    | / Fail       | ~                      |                 |                                                                                               |                                |                                  |           |
| ection List                                                                                        |                                                                                        |                |                             |                                         |                  |                                                                                                    |                                     |                                                   |            |                                           |                                                                                                    |              |                        |                 |                                                                                               |                                | Ī                                | AddRow    |
| Brand                                                                                              | Style                                                                                  | No             | File No                     | SEQ Order                               | QTY Retail       | Exit Factory Date                                                                                          | Delivery Date                       | Co                                                | mpany      |                                           | Factory                                                                                                    |              | Country                | Inspection Date | Inspection Form                                                                               | Inspection                     | n Type 🛛 A                       | udit Type |
|                                                                                                    | MSF5AC3                                                                                | 004 A FA       | 25TT3001                    | 1 4                                     | ,800 29,90       | 0 2024-05-01                                                                                               | 2024-06-20                          | SSTS BD                                           |            | - DADA                                    |                                                                                                    | -            | Bangladesh             | 2024-04-30      | Actual-Inspection                                                                             | ▼ Random                       | ▼ KOTITI                         |           |
|                                                                                                    |                                                                                        |                |                             |                                         |                  |                                                                                                    |                                     |                                                   |            |                                           |                                                                                                    |              |                        |                 |                                                                                               |                                |                                  |           |
|                                                                                                    |                                                                                        |                |                             |                                         |                  |                                                                                                    |                                     |                                                   |            |                                           |                                                                                                    |              |                        |                 |                                                                                               |                                |                                  |           |
|                                                                                                    |                                                                                        |                |                             |                                         |                  |                                                                                                    |                                     |                                                   |            |                                           |                                                                                                    |              |                        |                 |                                                                                               |                                |                                  |           |
|                                                                                                    |                                                                                        |                |                             |                                         |                  |                                                                                                    |                                     |                                                   |            |                                           |                                                                                                    |              |                        |                 |                                                                                               |                                |                                  |           |
|                                                                                                    |                                                                                        |                |                             |                                         |                  |                                                                                                    |                                     |                                                   |            |                                           |                                                                                                    |              |                        |                 |                                                                                               |                                |                                  |           |
|                                                                                                    |                                                                                        |                |                             |                                         |                  |                                                                                                    |                                     |                                                   |            |                                           |                                                                                                    |              |                        |                 |                                                                                               |                                |                                  |           |
|                                                                                                    |                                                                                        |                |                             |                                         |                  |                                                                                                    |                                     |                                                   |            |                                           |                                                                                                    |              |                        |                 |                                                                                               |                                |                                  |           |
|                                                                                                    |                                                                                        |                |                             |                                         |                  |                                                                                                    |                                     |                                                   |            |                                           |                                                                                                    |              |                        |                 |                                                                                               |                                |                                  |           |
|                                                                                                    |                                                                                        |                |                             |                                         |                  |                                                                                                    |                                     |                                                   |            |                                           |                                                                                                    |              |                        |                 |                                                                                               |                                |                                  |           |
|                                                                                                    |                                                                                        |                |                             |                                         |                  |                                                                                                    |                                     |                                                   |            |                                           |                                                                                                    |              |                        |                 |                                                                                               |                                |                                  |           |
|                                                                                                    |                                                                                        |                |                             |                                         |                  |                                                                                                    |                                     |                                                   |            |                                           |                                                                                                    |              |                        |                 |                                                                                               |                                |                                  |           |
|                                                                                                    |                                                                                        |                |                             |                                         |                  |                                                                                                    |                                     |                                                   |            |                                           |                                                                                                    |              |                        |                 |                                                                                               |                                |                                  |           |
|                                                                                                    |                                                                                        |                |                             |                                         |                  |                                                                                                    |                                     |                                                   |            |                                           |                                                                                                    |              |                        |                 |                                                                                               |                                |                                  |           |
|                                                                                                    |                                                                                        |                |                             |                                         |                  |                                                                                                    |                                     |                                                   |            |                                           |                                                                                                    |              |                        |                 |                                                                                               |                                |                                  |           |
|                                                                                                    | Prand TOP                                                                              | TEN            |                             | _                                       |                  | File NO                                                                                                    | EADET                               | 72004                                             |            |                                           | Style No.                                                                                                    | MSEEVOJO     | 14 Å                   |                 | Order Oby (PCS)                                                                               |                                |                                  | 4 900     |
| E                                                                                                  | Brand TOP                                                                              | TEN            |                             |                                         |                  | File NO                                                                                                    | FA25T                               | T3001                                             |            | 5                                         | Style No                                                                                                    | MSF5AC30     | 04 A                   |                 | Order Qty (PCS)                                                                               |                                |                                  | 4,800     |
| E                                                                                                  | Brand TOP                                                                              | TEN            | 29,90                       | 0                                       |                  | File NO<br>Delivery Date (In-DC)                                                                           | FA25T<br>2024-                      | T3001<br>06-20                                    |            | s<br>• Inspecti                           | Style No                                                                                                    | MSF5AC30     | 04 A                   |                 | Order Qty (PCS)  Inspection Form                                                              | Actual-Inspec                  | tion                             | 4,800     |
| E<br>Reta                                                                                          | Brand TOP                                                                              | TEN 2024-05    | 29,90                       | 0                                       |                  | File NO<br>Delivery Date (In-DC)                                                                           | FA25T<br>2024-                      | T3001<br>06-20                                    |            | s<br>Inspecti •                           | Style No ion Times                                                                                                    | MSF5AC30     | 14 A                   |                 | Order Qty (PCS)  Inspection Form Inspection Type                                              | Actual-Inspec                  | tion                             | 4,800     |
| E<br>Reta<br>* Exit Factor                                                                         | Brand TOP<br>ill Price<br>ry Date<br>(PCS)                                             | TEN<br>2024-05 | 29,90<br>-01                | 0                                       |                  | File NO<br>Delivery Date (In-DC)<br>Inspection Date                                                        | FA25T<br>2024-<br>2024-<br>2024-    | T3001<br>06-20<br>04-30                           |            | s<br>• Inspecti<br>• A<br>• Mai           | Style No                                                                                                    | MSF5AC30     |                        |                 | Order Qty (PCS)  Inspection Form Inspection Type Sevies Country                               | Actual-Inspec<br>Random        |                                  | 4,800     |
| E<br>Reta<br>• Exit Factor<br>• Shipment Qty                                                       | Brand TOP<br>iil Price<br>ry Date<br>r (PCS)                                           | TEN<br>2024-05 | 29,90<br>-01<br>4,8(        | 0                                       |                  | File NO<br>Delivery Date (In-DC)<br>Inspection Date<br>Company                                             | FA25T<br>2024-<br>2024-<br>SSTS BD  | T3001<br>06-20<br>04-30                           |            | s<br>• Inspecti<br>• A<br>• Mai           | Style No<br>ion Times<br>uudit Type KC<br>in Factory DA                                                                                                    | MSF5AC30     | 04 A                   |                 | Order Qty (PCS)  Inspection Form Inspection Type Sewing Country U C Sewing Country            | Actual-Inspec<br>Random<br>BAN | tion                             | 4,800     |
| Exit Factor<br>* Exit Factor<br>* Shipment Qiy<br>* Inspection Qiy                                 | Arand TOP<br>ill Price<br>ry Date<br>r (PCS)<br>r (PCS)                                | TEN<br>2024-05 | 29,90<br>-01<br>4,80<br>20  | 0                                       |                  | File NO<br>Delivery Date (In-DC)<br>• Inspection Date<br>• Company<br>Defect Qty (PCS)                     | FA25T<br>2024-<br>2024-<br>ISSTS BD | T3001<br>06-20<br>04-30<br>V<br>10                |            | s<br>• Inspecti<br>• A<br>• Mai<br>Defect | Style No<br>ion Times<br>udit Type KC<br>in Factory DA<br>Rate (%)                                                                                                    | MSF5AC30<br> | 04 A<br>V<br>5.00      |                 | Order Qty (PCS)  Inspection Form Inspection Type Sewing Country H.Q Sourcing Team             | Actual-Inspec<br>Random<br>BAN | ction<br>NGLADESH<br>????1?      | 4,800     |
| E<br>Reta<br>• Exit Factor<br>• Shipment Qty<br>• Inspection Qty                                   | arand TOP<br>iil Price<br>ry Date<br>r (PCS)<br>Result Pass                            | TEN<br>2024-05 | 29,90<br>-01<br>4,80<br>-01 | 0 0 0 0 0 0 0 0 0 0 0 0 0 0 0 0 0 0 0 0 |                  | File NO<br>Delivery Date (In-DC)<br>• Inspection Date<br>• Company<br>Defect Qty (PCS)<br>Comments         | FA25T<br>2024-<br>2024-<br>SSTS BD  | T3001<br>06-20<br>04-30<br>V<br>10                |            | s<br>• Inspect<br>• A<br>• Mai<br>Defect  | Style No<br>ion Times<br>udit Type KO<br>in Factory DA<br>Rate (%)                                                                                                    | MSF5AC30<br> | 04 A<br>V<br>V<br>5.00 |                 | Order Qty (PCS)  Inspection Form Inspection Type Sewing Country H.Q Sourcing Team             | Actual-Inspec<br>Random<br>BAN | vgLADESH<br>????1?               | 4,800     |
| E<br>Reta<br>• Exit Factor<br>• Shipment Qty<br>• Inspection Qty                                   | Arand TOP<br>ill Price (<br>ry Date (<br>ry (PCS) (<br>Result Pass                     | TEN<br>2024-05 | 29,90<br>-01<br>4,80<br>20  | 0<br>0<br>0<br>0                        |                  | File NO<br>Delivery Date (In-DC)<br>• Inspection Date<br>• Company<br>Defect Qty (PCS)<br>Comments         | FA25T<br>2024-<br>2024-<br>SSTS BD  | T3001<br>06-20<br>04-30<br>10                     |            | s<br>• Inspecti<br>• A<br>• Mai<br>Defect | Style No<br>ion Times<br>uudit Type KC<br>in Factory DA<br>Rate (%)                                                                                                    | MSF5AC30<br> | 24 A                   |                 | Order Qty (PCS)<br>Inspection Form<br>Inspection Type<br>Sewing Country<br>H.Q Sourcing Team  | Actual-Inspec<br>Random<br>BAN | vgLADESH<br>????1?               | 4,800     |
| E<br>Reta<br>* Exit Factor<br>* Shipment Qty<br>* Inspection Qty<br>ection Detail                  | Arand TOP<br>iil Price (<br>ry Date (<br>r(PCS) (<br>r(PCS) (<br>Result (<br>Past      | 2024-05        | 29,90<br>-01<br>4,80<br>20  | 0<br>0<br>0<br>0<br>×                   |                  | File NO<br>Delivery Date (In-DC)<br>• Inspection Date<br>• Company<br>Defect Dty (PCS)<br>Comments         | FA25T<br>2024-<br>2024-<br>SSTS BD  | T3001<br>06-20<br>04-30<br>V<br>10                |            | s<br>• Inspecti<br>• A<br>• Mai<br>Defect | Style No<br>Ion Times<br>In Factory<br>Rate (%)                                                                                                    | MSF5AC30     | 24 A<br>V<br>5.00      |                 | Order Qly (PCS)<br>Inspection Form<br>Inspection Type<br>Sewing Country<br>H.Q. Sourcing Team | Actual-Inspec<br>Random<br>BAN | tion<br>NGLADESH<br>????1?       | 4,800     |
| E<br>Reta<br>* Exit Factor<br>* Shipment Qty<br>* Inspection Qty<br>ection Detail<br>De            | Arand TOP<br>iil Price (<br>(PCS) (<br>(PCS) (<br>Result Past                          | 2024-05        | 29,90<br>-01<br>4,80<br>20  |                                         | Main De          | File NO<br>Delivery Date (In-DC)<br>* Inspection Date<br>* Company<br>Defect Qty (PCS)<br>Comments         | FA25T<br>2024-<br>2024-<br>SSTS BD  | T3001<br>06-20<br>04-30<br>10<br>10<br>Defect Qty |            | s<br>* Inspecti<br>* Mai<br>Defect        | Style No<br>ion Times<br>wudit Type KC<br>In Factory DA<br>Rate (%)                                                                                                    | MSF5AC30     | 04 A                   | Detail Co       | Order Oty (PCS) Inspection Form Inspection Type Sewing Country H.Q Sourcing Team              | Actual-Inspec<br>Random<br>BAN | ction<br>NGLADESH<br>????1?      | 4,800     |
| E<br>Reta<br>• Exit Factor<br>• Shipment Qty<br>• Inspection Qty<br>ection Detail<br>ection Detail | Brand TOP<br>ill Price (<br>ry Date (<br>r(PCS) (<br>r(PCS) (<br>Past<br>fect Contents | 2024-05        | 29,90<br>-01<br>4,80<br>20  | 0<br>0<br>0<br>0                        | Main De<br>(ARN) | File NO<br>Delivery Date (In-DC)<br>• Inspection Date<br>• Company<br>Defect Qty (PCS)<br>Comments<br>fect | FA25T<br>2024-<br>2024-<br>SSTS BD  | T3001<br>06-20<br>04-30<br>10<br>Defect Qty<br>4  |            | s<br>• Inspecti<br>• A<br>• Mai<br>Defect | Style No for Times with the second second se | MSF5AC30     | 04 A                   | Detail Co       | Order Qty (PCS)  Inspection Form Inspection Type Sewing Country H.Q. Sourcing Team mments     | Actual-Inspec<br>Random<br>BAN | Ction<br>NGLADESH<br>????1?<br>코 | 4,800     |

#### If need delete : select the full Raw and Del Raw Then save the file

# Thank You